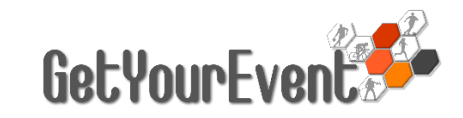

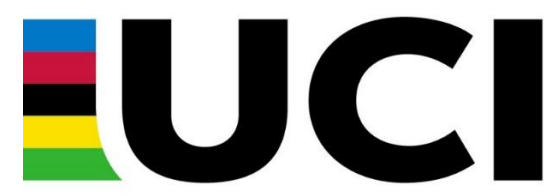

**ON-LINE NATIONAL FEDERATIONS CONGRESS REGISTATION USER GUIDE** 

## ACCESS TO THE SYSTEM

The congress registration procedure must be done on the UCI Get Your Event Platform.

The UCI Get Your Event Platform can be accessed by visiting the login page: http://uci.getyourevent.online

| Get Your Event                                                                                                    |  |
|----------------------------------------------------------------------------------------------------|--|
| E-mail/Username                                                                                                    |  |
| Enter your email/username                                                                                                    |  |
| Password                                                                                                    |  |
| Enter your password                                                                                                    |  |
| Forgot password?                                                                                                    |  |
| Create new media account (Written content & still photos only published in Print newspapers & magazine,                                                     |  |
| Ask an account for Filming & Audio content (audio visual) broadcasted on radio, TV, social media channels, websites etc. (incl. if video interviews only) 💿 |  |
| Written Content Journalists and Photographers System Guide                                                                                                  |  |
| AudioVisual RadioTV UserGuide                                                                                                    |  |
| Change Language guide                                                                                                    |  |
| Sign in                                                                                                    |  |

Every NF user can enter the system with USERNAME and PASSWORD received by UCI.

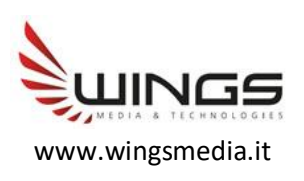

### IMPORTANT TIP

Only those accredited for the UCI World Championships can register for the Comgress

The accreditation for the UCI World Championship is a prerequisite for registration to the congress. Therefore, before being able to register for the congress, it is necessary to first request accreditation for the UCI World Championships.

## ACCREDITATION NOR REQUESTED YET

Apply for accreditation (check the users' guide on the platform's homepage if needed) At the end of the accreditation process click on the Available services button Select Request Congress access and then click on Enter

Available services

| You can select more services     |             |
|----------------------------------|-------------|
| LAST NAME First name (NATIONAL I | FEDERATION) |

Request Vip access

🜔 Request Congress access

Close Enter

# ACCREDITATION ALREADY REQUESTED

If the request for the congress is done at a later stage, after the accreditation process has already been done,

open the event accreditation page from the main menu by clicking the arrow besides the event's name

|   | Î↓ Event                                                            | 1↓ Request Available from | <b>↑↓</b> Request deadline | î† 🕒 | 1↓ 😑 | î↓ <b>0</b> | 11 😮 | î↓ <sub>All</sub> 1 | t↓ t↓ |
|---|---------------------------------------------------------------------|---------------------------|----------------------------|------|------|-------------|------|---------------------|-------|
|   | 2021 UCI BMX World Championships (Papendal-NED)                     | 15/07/2021 00:00:00       | 16/08/2021 17:30:00        | 0    | 0    | 0           | 0    | 0                   | 0     |
| ¢ | 2021 UCI Road World Championships (Flanders - BEL)                  | 19/08/2021 00:00:00       | 04/09/2021 23:59:00        | 0    | 2    | 0           | 0    | 2                   | 0     |
|   | 2021 UCI MTB World Championships (Val di Sole-ITA)                  | 05/08/2021 00:00:00       | 16/08/2021 23:59:00        | 0    | 0    | 0           | 0    | 0                   | 0     |
|   | 2020 UCI Track World Championships Presented by Tissot (Berlin-GER) | 09/01/2020 00:00:00       | 16/02/2020 23:59:00        | 5    | 0    | 0           | 0    | 5                   |       |

Click on the + besides the name

| <i>i</i> (+) | <b>A</b> | 亩 | NAME | Official Delegate |
|--------------|----------|---|------|-------------------|
|--------------|----------|---|------|-------------------|

ò

0

#### Select Request Congress access and then click on Enter

## **CHECKING REGISTRATIONS**

Select Congress from the menu.

A summary of the congress registrations will be displayed.

| Main               |   | Congress                                                                                                    |         |       |
|--------------------|---|----------------------------------------------------------------------------------------------------|---------|-------|
| 🖀 Main Menu        |   | Copy Print                                                                                                    | Search: |       |
| 🗥 My staff         | > | ↓ Event                                                                                                    | 1A ↓↑   | †↓ †↓ |
|                    |   | 2023 UCI Cycling World Championships (sottand - Gek)<br>2023 UCI Cycling World Championships (sottand - Gek)                                                                     | 2       | 0     |
| Requests           |   | zozz Ochowa work drampionamps (working system) zozz Ochowa work drampionamps (working system) zozz Ochowa work drampionamps (working system) zozz Ochowa working (Plander - RFL) | 1       | 6     |
| E Accreditation    | > | Showing 1 to 3 of 3 entries                                                                                                    |         |       |
| r UCI Vip Lounge   | > |                                                                                                    |         |       |
| Accreditation live | > | 0 New Notifications Calendar                                                                                                    |         |       |
| Support - Guides   | > | €                                                                                                    |         |       |
| 🞓 Congress         |   | Su Mo Tu We Th Fr Sa                                                                                                    |         |       |

Click on the arrow beside the name of the event to access the list of the delegates already registered for the congress.

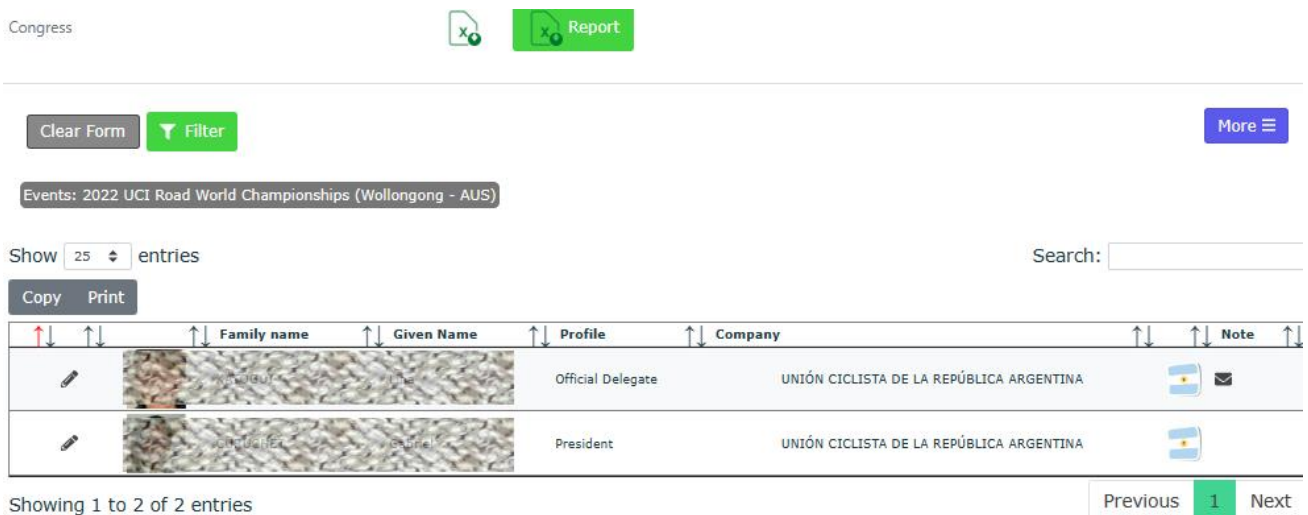